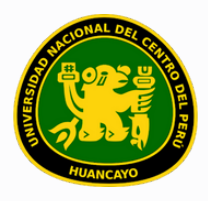

VICERRECTORADO ACADÉMICO DIRECCIÓN DE GESTIÓN E INNOVACIÓN ACADÉMICA UNIDAD DE INNOVACIÓN ACADÉMICA

# MANUAL DE ERP ADESA

## **GUÍA PARA EL DIRECTOR DE ESCUELA**

### GESTIÓN DOCENTE (REPORTES DE LISTADO DE CURSOS)

VERSIÓN 1.0

### Buscar 'ERP Adesa' en Google y acceder a la opción 'Campus Virtual Home'.

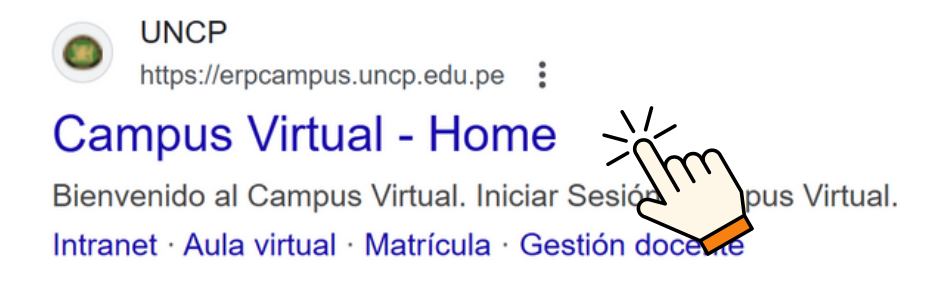

https://erpcampus.uncp.edu.pe/

Ingresar usuario y contraseña, y luego hacer clic en 'Iniciar sesión'.

|          | UNIVERSIDAD NAC | HONAL<br>PERÛ          | ADE<br>Bienvenido al Ca<br>Lisuario<br>Contraseña | esión               |
|----------|-----------------|------------------------|---------------------------------------------------|---------------------|
|          |                 | Campus Virtual         |                                                   |                     |
| Intranet | Matrícula       | Gestión de<br>docentes |                                                   | Bolsa de<br>Trabajo |

### Clic en 'Gestión de Docentes'.

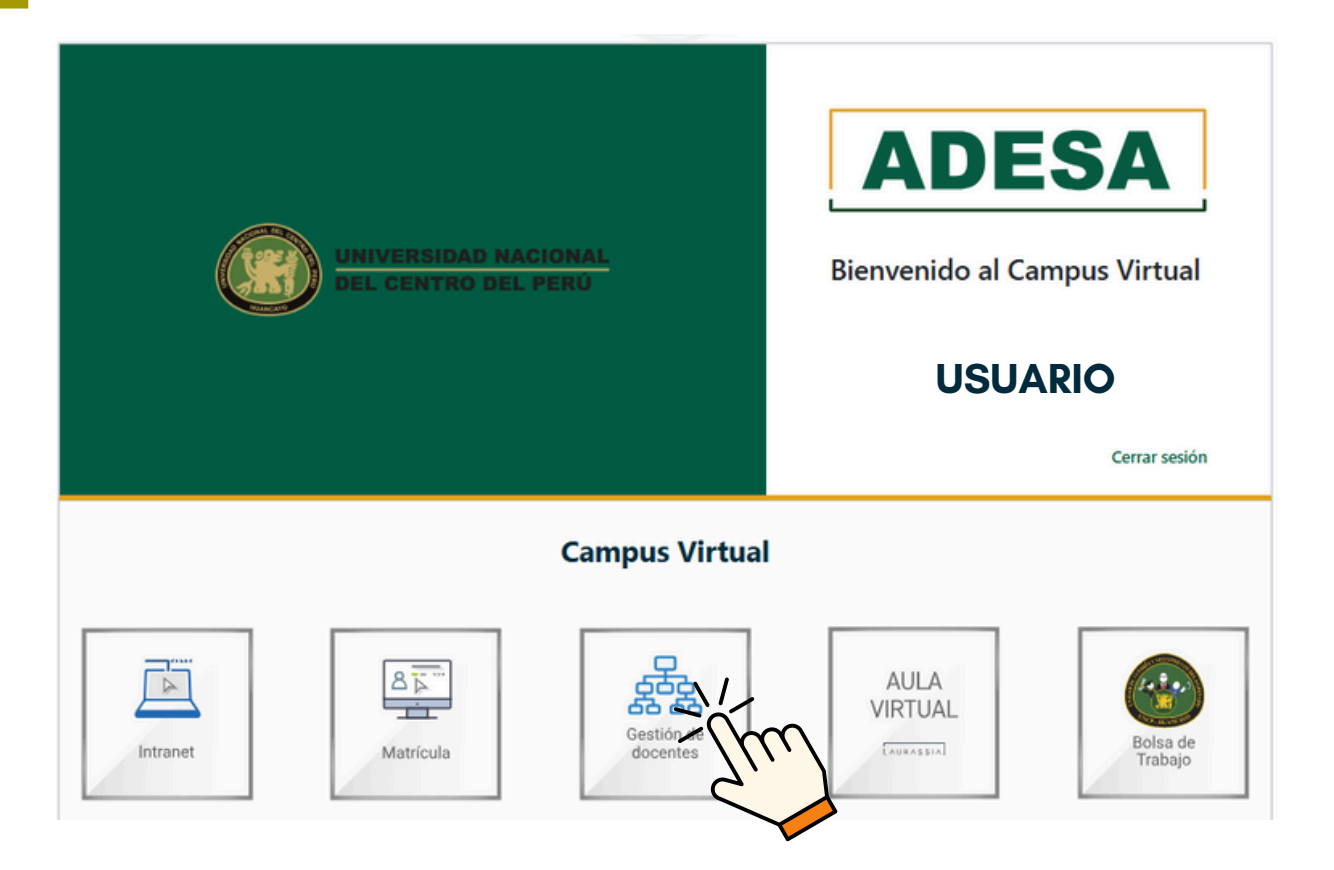

#### Clic en 'Curso'.

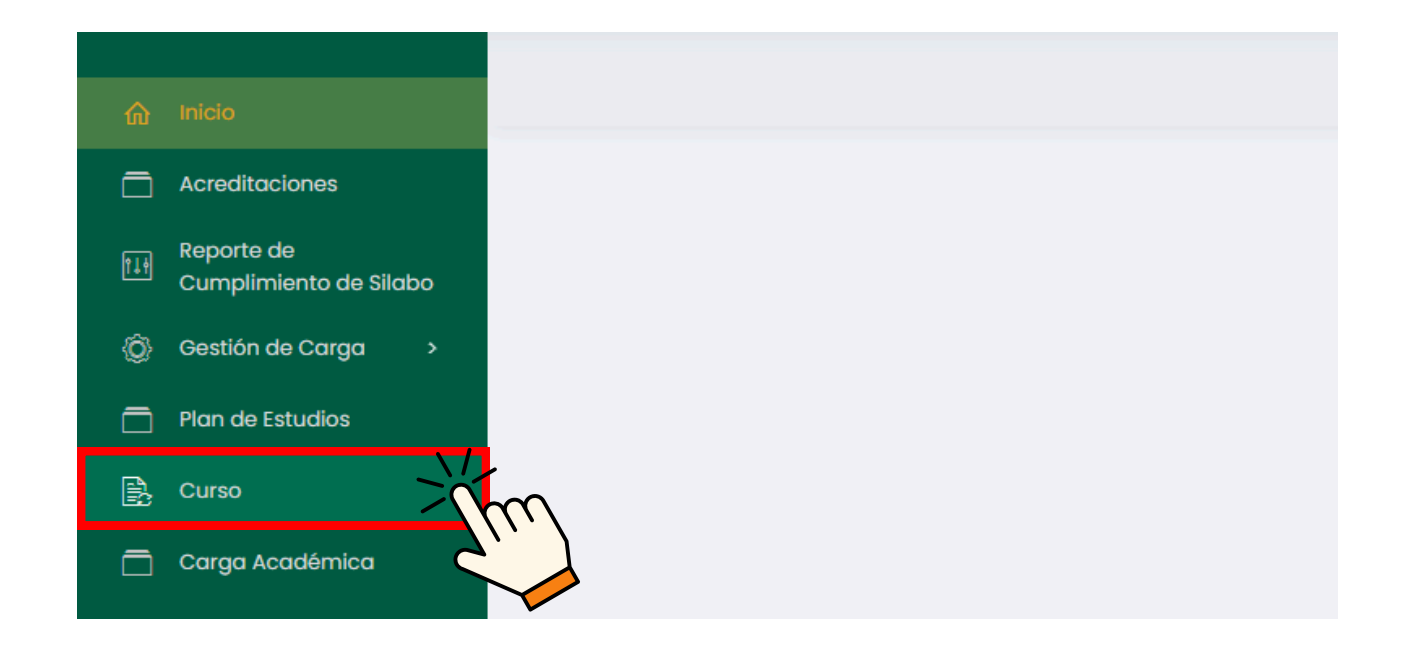

### Aparecerá un buscador que permitirá filtrar y seleccionar características del curso deseado.

| rhicio                               |                       |                                |                        | II USUARIO                             |
|--------------------------------------|-----------------------|--------------------------------|------------------------|----------------------------------------|
| Acreditaciones                       |                       |                                |                        |                                        |
| Reporte de<br>Cumplimiento de Silabo | Listado de Cursos     |                                |                        |                                        |
| ③ Gestión de Carga >                 | Periodo Académico     | Escuela Profesional            | Programa de Estudios   | Plan de estudios                       |
| Plan de Estudios                     | 2024-3 ~              | Seleccione escuela profesional | Seleccione un programa | <ul> <li>Seleccione un plan</li> </ul> |
|                                      | Ciclo                 |                                |                        |                                        |
| 🗖 Carga Académica                    | Seleccione un ciclo v | O Buscar                       |                        | Buscar                                 |
| B Directivas y<br>Reglamentos        |                       |                                |                        |                                        |
| Cursos dirigidos                     | -                     |                                |                        |                                        |
| 🖹 Recursos Digitales                 |                       |                                |                        |                                        |
| 🚝 Avance Académico 🔸                 |                       |                                |                        |                                        |
| Cronograma de Ingreso<br>de Notas    |                       |                                |                        |                                        |
| Reportes de Aula Virtual             |                       |                                |                        |                                        |

### Especifica los datos en los cuadros resaltados y haz clic en 'Buscar'.

| Listado de Cursos     |                                |   |                        |                        |
|-----------------------|--------------------------------|---|------------------------|------------------------|
| Periodo Académico     | Escuela Profesional            |   | Programa de Estudios   | Plan de estudios       |
| ~                     | Seleccione escuela profesional | ~ | Seleccione un programa | ∽ Seleccione un plan ~ |
| Ciclo                 |                                |   |                        |                        |
| Seleccione un ciclo ~ | D Buscar                       |   |                        | Buscar                 |
| -                     |                                |   |                        |                        |
|                       |                                |   |                        | $\zeta$                |

Si deseas buscar un curso específico, puedes introducir el nombre directamente en la barra de búsqueda y hacer clic en 'Buscar'.

| Listado de Cursos                     |                                |   |                        |      |                           |
|---------------------------------------|--------------------------------|---|------------------------|------|---------------------------|
| Periodo Académico                     | Escuela Profesional            |   | Programa de Estudios   |      | Plan de estudios          |
| · · · · · · · · · · · · · · · · · · · | Seleccione escuela profesional | ~ | Seleccione un programa | ~    | Seleccione un plan $\sim$ |
| Ciclo<br>Seleccione un ciclo ~        | D Buscar                       | _ |                        | Buse |                           |
|                                       |                                |   |                        |      | Jui                       |

Aparecerá una lista de cursos que coinciden con la búsqueda realizada. Selecciona el curso del cual deseas observar el progreso de las actividades.

| Listado de Cursos                                             |                               |                                         |                                                 |                                  |                                                  |                                                       |
|---------------------------------------------------------------|-------------------------------|-----------------------------------------|-------------------------------------------------|----------------------------------|--------------------------------------------------|-------------------------------------------------------|
| Periodo Académico                                             | Escuela Profesional           |                                         | Programa de Estudios                            |                                  |                                                  | Plan de estudios                                      |
| 20XX - I                                                      | ESCUELA CORRESPOND            | DIENTE × ~                              |                                                 |                                  |                                                  | ×                                                     |
| Ciclo                                                         |                               |                                         |                                                 |                                  |                                                  |                                                       |
|                                                               | ✓ Ø Buscar                    |                                         |                                                 |                                  |                                                  |                                                       |
| Mostrando 1 - 5 de 5 regist                                   | tros                          |                                         |                                                 |                                  |                                                  |                                                       |
| Mostrando 1 - 5 de 5 regist<br>Código                         | ros<br>Curso                  | Área Curricular                         | Programa de Estudios                            | Ciclo                            | Condición                                        | Opciones                                              |
| Mostrando I - 5 de 5 regist<br>Código<br>CODI                 | Curso<br>CURSO 1              | Área Curricular<br>ÁREA                 | Programa de Estudios<br>PROGRAMA                | Ciclo                            | Condición<br>CONDICIÓN                           | Opciones<br>象 Gestionar                               |
| Código<br>Código<br>CODI<br>COD2                              | Curso<br>Curso 1<br>CURSO 2   | Área Curricular<br>ÁREA<br>ÁREA         | Programa de Estudios<br>PROGRAMA<br>PROGRAMA    | Ciclo<br>CiCLO<br>CiCLO          | Condición<br>CONDICIÓN<br>CONDICIÓN              | Opciones<br>象 Gestionar<br>象 Gestionar                |
| Mostrando 1 - 5 de 5 regist<br>Código<br>CODI<br>COD2<br>COD3 | Curso CURSO 1 CURSO 2 CURSO 3 | Área Curricular<br>ÁREA<br>ÁREA<br>ÁREA | Programa de Estudios PROGRAMA PROGRAMA PROGRAMA | Cicto<br>Cicto<br>Cicto<br>Cicto | Condición<br>Condición<br>Condición<br>Condición | Opciones<br>황 Gestionar<br>象 Gestionar<br>황 Gestionar |

#### Posteriormente, hacer clic en 'Gestionar'.

| Mostrando 1 - 5 de 8 | 5 registros |                 |                      |       |           |             |
|----------------------|-------------|-----------------|----------------------|-------|-----------|-------------|
| Código               | Curso       | Área Curricular | Programa de Estudios | Ciclo | Condición | Opciones    |
| CODI                 | CURSO 1     | ÁREA            | PROGRAMA             | CICLO | CONDICIÓN | Sestionar   |
| COD2                 | CURSO 2     | ÁREA            | PROGRAMA             | CICLO | CONDICIÓN |             |
| COD3                 | CURSO 3     | ÁREA            | PROGRAMA             | CICLO | CONDICIÓN | l Gestion   |
| COD4                 | CURSO 4     | ÁREA            | PROGRAMA             | CICLO | CONDICIÓN | A Gestionar |

### En primera instancia, se mostrarán los detalles de las horas del curso, así como el nombre del responsable del mismo.

| 6  | Inicio                               |                          |                   |                         |                 |          | USUARIO     | 1   |
|----|--------------------------------------|--------------------------|-------------------|-------------------------|-----------------|----------|-------------|-----|
|    | Accertitociones                      |                          |                   |                         |                 |          |             |     |
|    | Activatociones                       | Configuración # Grupos   |                   |                         |                 |          |             |     |
|    | Reporte de<br>Cumplimiento de Silabo |                          |                   |                         |                 |          |             | _   |
| Ø  | Gestión de Carga 🔷 🔸                 | Horas de Teoría          | Horas de Práctica |                         | Horas Seminario |          |             |     |
|    | Plan de Estudios                     | 5                        | 2                 |                         | 0               |          |             |     |
| R  | Curso                                | Horas Virtuales          |                   | Total de Horas          |                 |          |             |     |
| _  | Cargo Académica                      | 0                        |                   | 7                       |                 |          |             |     |
|    | Dimentioner of                       | Unidodes:                |                   | Docente Responsable:    |                 |          |             |     |
| B  | Reglamentos                          | Componente de 2 unidades | ~                 | PEREZ TICSE JUAN CARLOS |                 |          |             | × ~ |
| B  | Cursos dirigidos                     |                          |                   |                         |                 |          | 🚦 Guar      | dar |
| E. | Recursos Digitales                   |                          |                   |                         |                 |          |             |     |
| 細  | Avance Académico >                   | Silabo                   |                   |                         | Se recomiend    | da no ca | ambiar ning | ún  |

dato en el recuadro rojo

A continuación, se podrá revisar el avance del docente encargado del curso en relación al sílabo.

| SEMANA A            | ~    | SEMANA B      | ~   | SEMANA C      | ~                    |
|---------------------|------|---------------|-----|---------------|----------------------|
| Conocimientos       | C' 8 | Conocimientos | C 8 | Conocimientos |                      |
|                     |      |               |     |               |                      |
|                     |      |               |     |               |                      |
|                     |      |               |     |               |                      |
|                     |      |               |     |               |                      |
| NIDAD 2             |      |               |     |               | + Activided + Recurs |
| NIDAD 2<br>Semana X | ~    | SEMANA Y      | ~   | SEMANA Z      | + Activided + Recurs |

De igual manera, al final se podrá visualizar las evaluaciones que el docente responsable ha configurado en el sistema.

| Evaluaciones                   |        |           |          | + Nueva Evaluación |
|--------------------------------|--------|-----------|----------|--------------------|
| Mostrando 1 - 4 de 4 registros |        |           |          |                    |
| Evaluación                     | Semana | Peso      | Gestión  |                    |
| UNIDAD 1                       |        |           |          |                    |
| EVALUACIÓN 1                   |        | Α%        | 🖪 Editor |                    |
| EVALUACIÓN 2                   |        | <b>B%</b> | 🖪 Editor |                    |
| UNIDAD 2                       |        |           |          |                    |
| EVALUACIÓN 11                  |        | Υ%        | 🖪 Editor |                    |
| EVALUACIÓN 22                  |        | Ζ%        | Editor   |                    |

#### **NOTA IMPORTANTE:**

- La opción de 'Cursos' indicada en el documento se utiliza exclusivamente para la verificación de los datos configurados por el docente, por lo que NO SE DEBE CONFIGURAR NINGÚN DATO.
- Si se detecta alguna discordancia con los datos en el sistema, se deberá programar una reunión con el docente encargado para que realice las correcciones necesarias.